- 1.Click on the WiFi connection icon from the Desktop's taskbar and select "Edit Connections..."
- 2.Delete all existing IITDH Wireless SSID connections, by clicking "Delete" button after selecting them respectively ("IITDH-PC-Wireless").

| Name                            | Last Used 🔺   | Add    |
|---------------------------------|---------------|--------|
| • Ethernet<br>Auto Ethernet     | 2 hours ago   | Edit   |
| ▼ Wi-Fi                         |               | Delete |
| IITDH-PC-Wireless               | 1 minute ago  |        |
| HP-Print-c8-LaserJet Pro M202dw | 8 minutes ago |        |

| 0 |   |                                                |              |               |
|---|---|------------------------------------------------|--------------|---------------|
|   | Ø | Are you sure you wish to delete the connection | IITDH-PC-Win | reless?<br>te |
|   |   | Cance                                          | el Dele      | te            |

## 3. Click on "Add" button.

| 😣 🗆 💿 Network Connections |              |        |
|---------------------------|--------------|--------|
| Name                      | Last Used 🔺  | Add    |
| Ethernet Auto Ethernet    | 1 minute ago | Edit   |
|                           | r minute ago | Delete |
|                           |              |        |
|                           |              |        |
|                           |              |        |
|                           |              |        |
|                           |              | Close  |

4. Select "Wi-Fi" from the list and click on "Create" button, in the *Choose a Connection Type* Pop-Up window.

|   | 🕲 🖨 🐵 Network Connections                                                                            |
|---|----------------------------------------------------------------------------------------------------|
| 8 |                                                                                                    |
| ? | <b>Choose a Connection Type</b><br>Select the type of connection you wish to create.                 |
|   | Hardware<br>Bluetooth<br>DSL<br>Ethernet<br>InfiniBand<br>Mobile Broadband                           |
|   | Wi-Fi                                                                                                |
|   | Virtual<br>Bond<br>Bridge<br>Team<br>VLAN<br>VLAN<br>VPN<br>Point-to-Point Tunneling Protocol (PPTP) |

| 2 | Choose a Connection Type                                                                                                    |  |
|---|----------------------------------------------------------------------------------------------------|--|
| • | Select the type of connection you wish to create.                                                                                                    |  |
|   | If you are creating a VPN, and the VPN connection you wish to<br>create does not appear in the list, you may not have the correct VPN<br>plugin installed. |  |
|   | Wi-Fi 🔹                                                                                                    |  |
|   |                                                                                                    |  |
|   | Cancel Create                                                                                                    |  |

5.On the *Wi-Fi* tab of the next window, enter *Connection name* and *SSID* as "IITDH-PC-Wireless".

| General Wi-Fi Wi-Fi | Security IPv4 Settings IPv6 Settings |
|---------------------|--------------------------------------|
| SSID:               | IITDH-PC-Wireless                    |
| Mode:               | Client                               |
| BSSID:              | •                                    |
| Device:             | •                                    |
| Cloned MAC address: |                                      |
| MTU:                | automatic - + byte                   |
|                     |                                      |
|                     |                                      |

6. On the *Wi-Fi Security* tab, select and set *Security* option as "WPA & WPA2 Enterprise" and *Authentication* option as "Protected EAP (PEAP)" from available lists respectively. Then click the "NO CA certificate is required" check box.

Enter the LDAP Username and Password respectively in appropriate fields. Save the configurations by clicking "**Save**" button.

| onnection name: III DI C-V   |                                 |
|------------------------------|---------------------------------|
| General Wi-Fi Wi-Fi Security | IPv4 Settings IPv6 Settings     |
| Security:                    | WPA & WPA2 Enterprise 🔹         |
| Authentication:              | Protected EAP (PEAP)            |
| Anonymous identity:          |                                 |
| CA certificate:              | (None)                          |
|                              | 🗹 No CA certificate is required |
| PEAP version:                | Automatic                       |
| Inner authentication:        | MSCHAPv2 -                      |
| Username:                    | testfac1                        |
| Password:                    | ······ 42                       |
|                              | Show password                   |

7. Click on the WiFi connection icon from Desktop's taskbar and select the Wi-Fi Connection, which we configured just now, i.e:- "IITDH-PC-Wireless".